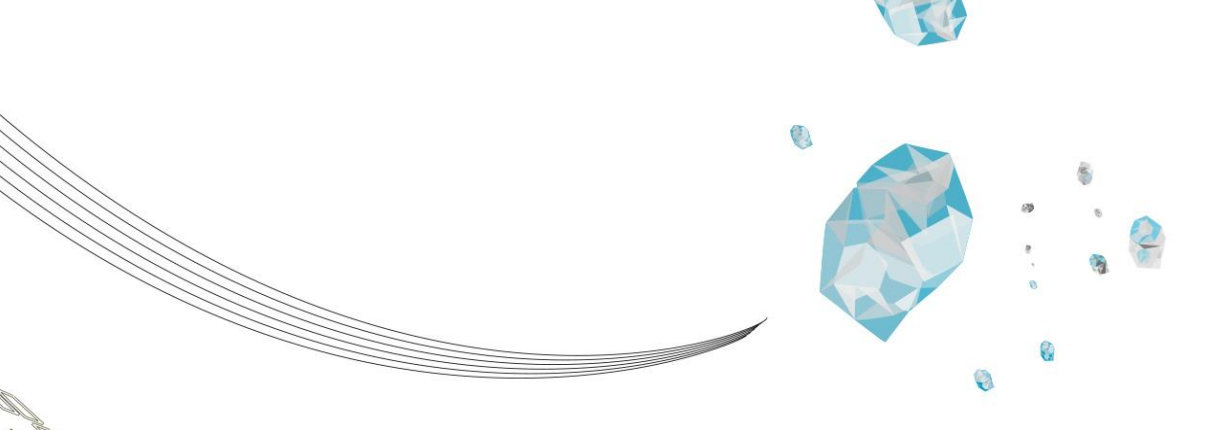

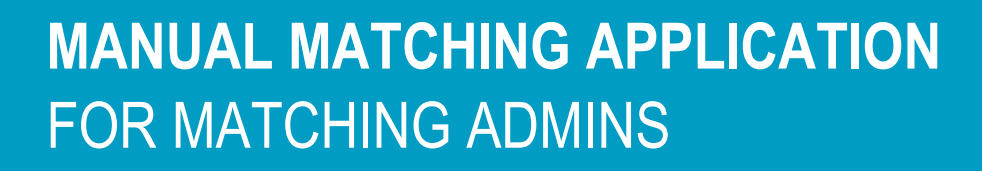

Version 2025-05

CES-IM

**UNIVERSITY OF TWENTE.** 

## Introduction

This manual describes functionalities for matching admins concerning the Matching application. The matching admin is responsible for creating and editing events, for the content of the matching forms (i.e. questionnaires), mailings, reminder mailings, importing and exporting data on behalf of the matching advisors and CES-SAS.

For matching advisors there is a separate manual. Both manuals are published on the service portal: <a href="https://www.utwente.nl/en/service-portal/educational-support/about-ut-education/matching">https://www.utwente.nl/en/service-portal/educational-support/about-ut-education/matching</a>

The manual follows – more or less – the sequence of the matching activities throughout the academic year.

#### Version management

Compared to the previous version (February 2025), the whole manual has been modified:

- set up based on the actions the matching admins have to do throughout the academic year
- new layout
- new functionalities incorporated

#### Contact

If you have any questions, you can send an email to <u>matching-ces@utwente.nl</u>. Please mention the programme it involves and whether it concerns an issue, proposed change in a questionnaire or a possible request for a new functionality.

# TABLE OF CONTENTS

| 1.  | Dashboard                                          | 2  |
|-----|----------------------------------------------------|----|
| 2.  | Intro text on landing page                         | 3  |
| 2.1 | Creating an intro text                             | 4  |
| 3.  | Matching forms                                     | 5  |
| 3.1 | Checking a matching form                           | 5  |
| 3.2 | Marking trigger and excel questions                | 6  |
| 4.  | Matching events                                    | 8  |
| 4.1 | Creating and modifying a matching event            | 8  |
| 4.2 | Creating and maintaining timeslots                 | 9  |
| 5.  | Email templates                                    | .1 |
| 5.1 | Creating and maintaining email templates1          | 3  |
| 5.2 | Adding links in the text1                          | 5  |
| 5.3 | Adding placeholders 1                              | 6  |
| 5.4 | Adding attachments 1                               | 9  |
| 6.  | Email settings 2                                   | 0  |
| 7.  | Reminder settings                                  | 1  |
| 7.1 | Setting up automatic reminders 2                   | 1  |
| 7.2 | Manual reminders 2                                 | 2  |
| 8.  | Participants for an event                          | 3  |
| 8.1 | Viewing and maintaining prospects 2                | 3  |
| 8.2 | Sending a first event mail to participants 2       | 5  |
| 8.3 | Sending a follow-up event mail to participants 2   | 5  |
| 9.  | Import/Export 2                                    | 6  |
| 9.1 | Exporting CSV with questionnaire 2                 | 6  |
| 9.2 | Filling in advice or ranking in the csv document 2 | 7  |
| 9.3 | Importing advice or ranking 2                      | 8  |
| 9.4 | Exporting advice or ranking for Osiris 2           | 8  |

## 1. DASHBOARD

As matching admin, you perform your tasks in the [CONFIG] menu of the programme(s) you are assigned to:

| UNIVERSITY OF TWENTE.      |                                                                                                    | ٩ |
|----------------------------|----------------------------------------------------------------------------------------------------|---|
|                            | DASHBOARD ////////////////////////////////////                                                                                                |   |
| Dashboard     Sunctional + | Program Bachelor Biomedische Technologie 2025 - 2026 V                                                                                        |   |
| 2 Technical +              | 19<br>IN PROGRESS 0<br>ADVISED 74<br>ALL CONFIG                                                                                               |   |
|                            | Matching over       Matching forms       Email settings       Reminder settings       Into text       Import / Export         MATCHING EVENTS |   |
|                            | matching event                                                                                                    |   |

The other three menus, [IN PROGRESS], [ADVISED] and [ALL] are for matching advisors.

## 2. INTRO TEXT ON LANDING PAGE

Each programme has its own landing page for the prospective students, which is shown when the prospect has clicked on the application tile. On this landing page an introduction text can be placed:

| Welkom bij de                                    | Studiekeuzecheck                                                                 | van de <b>Universiteit Twente</b> . H                                                                                           | lieronder vind je de opleidingen van de                                                                                                    | Universiteit Twente waarvoor jij je hebt ingesch                                                     | reven. De kleur geeft aan of                                  |                             |
|--------------------------------------------------|----------------------------------------------------------------------------------|----------------------------------------------------------------------------------------------------|----------------------------------------------------------------------------------------------------|----------------------------------------------------------------------------------------------------|---------------------------------------------------------------|-----------------------------|
| er van je een a<br>jaar als studer               | actie wordt verwach<br>it van de <b>Universite</b>                               | t, oranje betekent dat er een v<br><b>it Twente</b> begroeten!                                                                  | ragenlijst voor jou klaar staat die je noo                                                                                                    | g niet hebt ingevuld. Succes met invullen en hop                                                     | elijk mogen we je volgend                                     |                             |
| Welcome to U<br>action is expe<br>as a student o | Iniversity of Twent<br>cted from you, orang<br>f the University of               | e's Matching. Below you will f<br>ge means there is a questionn<br><b>Twente</b> next year!                                     | ind the programmes of the <b>University</b><br>aire ready for you that you have not ye                                                                    | of Twente for which you have applied. The colo<br>t completed. Good luck with filling it out and hop | r indicates whether an<br>befully we may welcome you          |                             |
| More informa                                     | tion about our study                                                             | programmes? Please visit: ht                                                                                                    | tps://www.utwente.nl                                                                                                    |                                                                                                    |                                                               |                             |
| Your applica                                     | tion(s)                                                                          |                                                                                                    |                                                                                                    |                                                                                                    |                                                               |                             |
| BUSINES<br>TECHNO                                | S INFORMATIO                                                                     | N 8                                                                                                    |                                                                                                    |                                                                                                    |                                                               |                             |
| IN PROGRES                                       | B-BI                                                                             | T MATC                                                                                                    | HING                                                                                                    |                                                                                                    |                                                               |                             |
| IN PROGRES                                       | B-BI<br>Below you will                                                           | T MATC                                                                                                    | CHING                                                                                                    | stion Technology.                                                                                    | intro t                                                       | ext                         |
| IN PROGRES                                       | B-BI<br>Below you will<br>When you hav                                           | T MATO                                                                                                    | the Bachelor's in Business Information                                                                                                    | tion Technology.<br>I change to 'Completed'. After submitting is                                     | <b>intro t</b> r<br>s will not be possible to modify your a   | ext                         |
| IN PROGRES                                       | B-BI<br>Below you will<br>When you hav<br>Via the pdf but                        | T MATC<br>find the matching form of<br>e completed and submitted<br>tton (mouse over) you can d                                 | the Bachelor's in Business Informa<br>d the matching form, the status will<br>download the matching form with                                             | tion Technology.<br>I change to 'Completed'. After submitting is<br>your answers.                    | <b>intro t</b> e<br>s will not be possible to modify your a   | ext<br>nswers.              |
| IN PROGRES                                       | B-BI<br>When you will<br>When you hav<br>Via the pdf but<br>MATCHING             | T MATCO<br>find the matching form of<br>e completed and submittee<br>ton (mouse over) you can of<br><b>C FORMS</b>              | the Bachelor's in Business Informa<br>I the matching form, the status will<br>download the matching form with                                             | tion Technology.<br>I change to 'Completed'. After submitting is<br>your answers.                    | <b>intro t</b> v<br>s will not be possible to modify your a   | ext<br>nswers.              |
| IN PROGRES                                       | B-BI<br>Below you will<br>When you haw<br>Via the pdf but<br>MATCHING<br>Form nr | T MATCO<br>find the matching form of<br>e completed and submitted<br>ton (mouse over) you can of<br><b>C FORMS</b><br>Form name | The Bachelor's in Business Information<br>the Bachelor's in Business Information<br>the matching form, the status will<br>download the matching form with | tion Technology.<br>I change to 'Completed'. After submitting is<br>your answers.<br>Last changed    | intro to<br>a will not be possible to modify your a<br>Status | <mark>ext</mark><br>nswers. |

This introduction text can be created and maintained by the matching admin.

## 2.1 Creating an intro text

The matching admin can create the text for this introduction on the tab 'Intro text' in the CONFIG menu:

| DAS                                                     | HBOARD                                                                                                    | _                                                                                                    |                                                                   |                      |
|---------------------------------------------------------|----------------------------------------------------------------------------------------------------|----------------------------------------------------------------------------------------------------|-------------------------------------------------------------------|----------------------|
| Program                                                 | Business Information Tec                                                                                  | chnology 2024-2025 ~                                                                                                    |                                                                   |                      |
| IN F                                                    | 6<br>PROGRESS                                                                                             | O<br>ADVISED                                                                                                    | 7<br>ALL                                                          | CONFIG               |
| Matching events                                         | s Matching forms Email ten                                                                                | nplates Email settings Reminder settin<br>dashboard of the prospect when they open<br>$\mathscr{O} \cong \mathscr{O} \square \square \cong \lor \models \lor$ | gs Intro text Import / Export their application for this program. |                      |
| Below you will fi<br>When you have<br>Via the pdf butto | ind the matching form of the Bach<br>e completed and submitted the mar<br>on (mouse over) you can downloa | elor's in Business Information Technology.<br>tching form, the status will change to 'Comple<br>d the matching form with your answers.                        | ted". After submitting is will not be possible to                 | modify your answers. |
|                                                         |                                                                                                    |                                                                                                    |                                                                   | 🖹 Save               |

It is advisable to keep this intro short, as the prospect is on this page just to fill in the matching form. Therefore just a short explanation about this step in the process is enough. Information about the whole matching process and about the programme has already been given to the prospect via website and mail.

Tips (see example text in the screenshot above):

- Mention that it is not possible to make any changes after submitting the questionnaire.
- Mention that the filled in questionnaire can be downloaded via the pdf button.

Use the format buttons above the text field to apply formatting. It is possible to copy a formatted text from Word to this text field, but that way the formatting does not always have the desired result.

## **3. MATCHING FORMS**

For most programmes the matching process consists of a matching form and a matching event (some programmes only have a matching form). In this chapter setting up matching forms is explained and in chapter 4 the setting up of matching events.

A matching form consists of three parts, which the functional admin has to set up:

- Intro: short welcome message at the opening of the questionnaire
- Middle: the actual questionnaire
- Outro: short thank you message at the end of the questionnaire

| DASI                                                                                   | IBOARD                                                                                  |                                                              |                                                 |                   |                        |                                                                                                 |                        |
|----------------------------------------------------------------------------------------|-----------------------------------------------------------------------------------------|--------------------------------------------------------------|-------------------------------------------------|-------------------|------------------------|-------------------------------------------------------------------------------------------------|------------------------|
| rogram                                                                                 | Bachelor Applied Math                                                                   | ematics 2025 - 2026                                          | }                                               | ~                 |                        |                                                                                                 |                        |
|                                                                                        | 17                                                                                      | 0                                                            | )                                               |                   | 51                     | Ę                                                                                               | <b>3</b>               |
| 101.0                                                                                  | ROGRESS                                                                                 | ADVIS                                                        | SED                                             |                   | ALL                    | CON                                                                                             | IFIG                   |
| Vatching events                                                                        | Matching forms Email                                                                    | templates Email se                                           | ettings Reminde                                 | er settings Intro | e text Import / Export |                                                                                                 |                        |
| Matching events                                                                        | Matching forms     Email       ORMS     Ø Edit trigger- and excel que                   | templates Email se                                           | ettings Reminde                                 | er settings Intro | e text Import / Export | id dd 1 to 3 of                                                                                 | 3 Pr Pr (C             |
| Matching events                                                                        | Matching forms Email                                                                    | templates Email se<br>stions<br>Status                       | ettings Reminde                                 | er settings Intro | text Import / Export   | H H 1 to 3 of<br>Changed date                                                                   | 3 IF F C               |
| Matching events<br>IATCHING F<br>Preview (<br>Name<br>3-AM questionn                   | Matching forms Email ORMS CEdit trigger- and excel que aire 2025                        | templates Email se<br>stions<br>Status<br>Current            | ettings Reminde<br>Form type<br>Intro           | er settings Intro | Last changed by        | 1 to 3 of<br>Changed date<br>09-10-2024                                                         | 3 Primary<br>No        |
| Matching events<br>IATCHING F<br>Preview (<br>Vame<br>3-AM questionn<br>3-AM questionn | Matching forms Email<br>ORMS<br>Ø Edit trigger- and excel que<br>aire 2025<br>aire 2025 | templates Email se<br>stions<br>Status<br>Current<br>Current | ettings Reminde<br>Form type<br>Intro<br>Middle | er settings Intro | Last changed by        | <ul> <li>H = 1 to 3 of</li> <li>Changed date</li> <li>09-10-2024</li> <li>09-10-2024</li> </ul> | 3 Primary<br>No<br>Yes |

## 3.1 Checking a matching form

The functional admin will set up a new matching form in draft version. Before the matching form will be made public, the matching admin has to check the form. It is important to check the whole matching form thoroughly, as submitted matching forms cannot be made undone or resend.

You can check a matching form as follows:

- 1. Select the matching form you want to check, usually the 'Middle' one (the actual questionnaire)
- 2. Click the [Preview] button

This way you are able to view the questionnaire as a prospect and you can check if the questionnaire is set up as intended:

- Is the content of questions and answer options correct?
- Are the correct questions mandatory vs optional (mandatory questions are marked with \*)?
- Are follow-up questions shown correctly?

The numbers at the top are the different sections that have been set up:

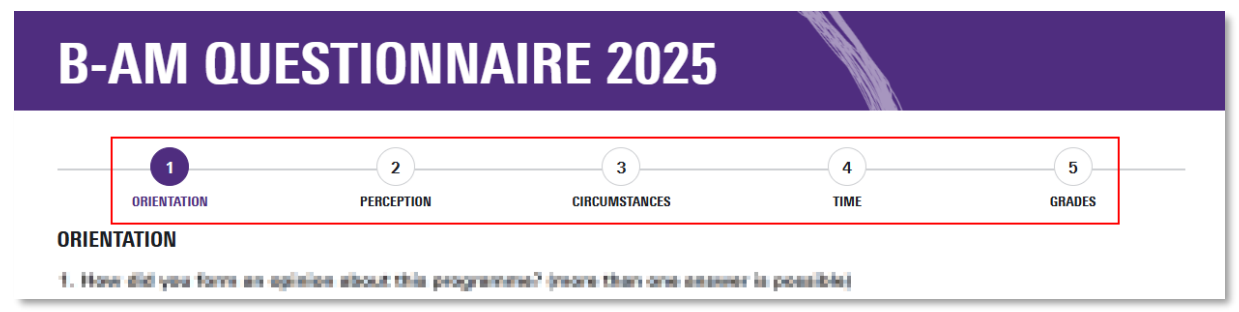

When you checked draft version of the matching form and everything is correct, then you can have the form be published by the functional admin.

### 3.2 Marking trigger and excel questions

In the matching form, questions can be marked as 'trigger questions' and 'Excel questions'.

#### **Trigger questions**

Trigger questions are questions which are essential in the advising process and are shown on the screen 'View prospect'. This way the matching advisor has an overview of the answers given by the prospect.

| VIEW PROSP<br>ALEX GENERATED<br>Destroise Applied Mar    | PECT                                              |                                                                                                    |                                  | INTERNAL CHAT                                                          |          |
|----------------------------------------------------------|---------------------------------------------------|----------------------------------------------------------------------------------------------------|----------------------------------|------------------------------------------------------------------------|----------|
| Summary Match<br>DETAILS<br>Student number<br>First name | Ning forms Files Emails                           | TRIGGER QUESTIONS<br>B-AM QUESTIONAIRE 2025                                                                                                    |                                  |                                                                        |          |
| Infixes<br>Last name<br>Date of birth<br>Email adress    | Gondheithe<br>24-12-2008<br>admatyg2008@pmail.com | <ol> <li>To what activity are you server of the programmer's<br/>context? Geodeling logarities with ether students in<br/>projects, unlateneing with others programmers, etc.)</li> </ol> | A laine                          |                                                                        |          |
| NATIONALITY<br>Country of birth                          | Rodoni<br>National                                | 4. To what minute are you aware of the potential for a manter degrad?                                                                                                    | hlach                            |                                                                        |          |
| residence<br>Language                                    | Di                                                | 5. Are you familiar mith the programmer's international aspan?                                                                                                    | hium                             | Press CTRL + Enter to send                                             | A        |
| APPLICATION<br>Academic year<br>Application date         | 2020<br>20-10-2028                                | 6. Are you still similing about this programme or another<br>most (free you still userableing your final similar))                                                                        | A finta                          | MATCHING EVENTS<br>Event                                               | Attended |
| Withdrawn date<br>Deficient                              |                                                   | 7. How multiusing are pass to suscendully complete this graphenesit                                                                                                    | Huen                             | Matching event TCS 2025<br>on campus<br>23-05-2025 11:00 11:00 - 14:00 | ~ ×      |
| - decheior Technicel                                     | Computer Science (8-305)                          | 8. Are there any personal documations a flat might affect your studies."                                                                                                    | hin, there are no observationers |                                                                        |          |

#### **Excel questions**

The answers of questions marked as 'Show in export' will be included in the Excel export for the matching advisor.

#### Marking trigger and Excel questions

While setting up a matching form, the functional admin can mark questions as 'trigger question' and/or 'Excel question'. After the matching form has been made public (status 'Current'), both functional admin as matching admin can check and edit these options on the 'Matching Forms' tab. The changes made will be immediately active.

You can check and edit trigger and Excel questions as follows:

- 1. Select the concerning programme
- 2. Click the 'Matching Forms' tab
- 3. Select the matching form with type 'Middle'
- 4. Click the button [Edit trigger- and excel questions]

| DASHBOARI                                                                                                    |                                                                                    |                |                              |                                                                        |                                                 |                                           |
|----------------------------------------------------------------------------------------------------|------------------------------------------------------------------------------------|----------------|------------------------------|------------------------------------------------------------------------|-------------------------------------------------|-------------------------------------------|
| Program Bachelor Advanced                                                                                                    | Technology 2025 - 2026                                                             | ~              |                              |                                                                        |                                                 |                                           |
| 32                                                                                                    | 0                                                                                  |                |                              | 84                                                                     |                                                 | ŵ                                         |
| IN PROGRESS                                                                                                    | ADVISED                                                                            |                |                              | ALL                                                                    |                                                 | CONFIG                                    |
| Matching events Matching forms                                                                                                    | ail templates Email settings                                                       | s Reminder set | ttings Intro                 | text Import / Export                                                   |                                                 |                                           |
| Matching events Matching forms 2 MATCHING FORMS  Preview  Contemporate Contemporate Contemporate Contemporate Contemporate Contemporate Contemporation Contemporation Conte | ail templates Email settings                                                       | s Reminder set | ttings Intro                 | text Import / Export                                                   | N 44 <b>1</b>                                   | to 3 of 3 🕨 🕅 🔍                           |
| Matching events Matching forms 2<br>MATCHING FORMS<br>Preview & Edit trigger- and excel of<br>Name                                                                                                    | ail templates Email setting:<br>questions                                          | s Reminder set | ttings Intro<br>Version      | text Import / Export                                                   | ⊨ ≪ 1<br>Changed da                             | to 3 of 3 ା⇒ ⊨ Q<br>te Primary            |
| Matching events Matching forms 2<br>MATCHING FORMS<br>Preview & Edit trigger- and excel of<br>Name<br>B-AT questionnaire 2025                                                                                                    | ail templates Email setting:<br>questions 4<br>Status F<br>Current Ir              | s Reminder set | ttings Intro<br>Version<br>1 | text Import / Export Last changed by Functional Admin                  | K ≪ 1<br>Changed da<br>02-10-2024               | to 3 of 3 🕬 🕅 🔍<br>te Primary<br>No       |
| Matching events Matching forms 2 MATCHING FORMS  Preview  C Edit trigger- and excel of Name  B-AT questionnaire 2025 B-AT questionnaire 2025                                                                                                    | ail templates Email settings<br>questions 4<br>Status F<br>Current Ir<br>Current O | s Reminder set | Uersion                      | text Import / Export Last changed by Functional Admin Functional Admin | H ≪ 1<br>Changed da<br>02-10-2024<br>02-10-2024 | to 3 of 3 → H Q<br>te Primary<br>No<br>No |

In the screen shown you can check or uncheck each question in the columns 'Is trigger question' and 'Show in excel'. If you want to check a question as 'Show in excel', you first need to fill in the 'Excel label'. This label is shown on top of the concerning column in the Excel export.

|   | BAC                           | HE                         | LO                        | R /       | ADV                              | ANC                           | ED                              | TECH                                 | NOL                                    | 06               | GY 2025 - 20                              |
|---|-------------------------------|----------------------------|---------------------------|-----------|----------------------------------|-------------------------------|---------------------------------|--------------------------------------|----------------------------------------|------------------|-------------------------------------------|
|   | Below you ca<br>questions (an | n choose<br>d answei       | e which qu<br>rs) will be | in the    | s and answers<br>export. The lab | will be show<br>el is mandate | n on the pros<br>ory and will b | pect overview as<br>e shown as colui | s so called trigge<br>mn header in the | r quest<br>expor | tions. And which<br>t.                    |
|   | Question                      |                            |                           |           |                                  |                               |                                 | ls                                   | trigger question                       | Show             | in excel Excel label                      |
|   | 1. How did                    | yan darma                  | an ngibila                | e alterat | table programs                   | na? (ranta th                 |                                 | er in providele)                     |                                        | $\checkmark$     | Opinion                                   |
|   | 2. What we                    | re 🎰 📖                     | in reason                 | e for or  | leading this pe                  | -                             | are first one                   | annum in                             |                                        |                  |                                           |
|   | 3a. Did you                   | onandi ikan<br>Goranie per | nar series<br>wit         | niy san   | alder dalog av                   | y withow them the             | dar's proper                    |                                      | ]                                      | -                |                                           |
|   |                               |                            |                           |           |                                  |                               |                                 |                                      |                                        |                  |                                           |
|   | Α                             | В                          | С                         | D         | E                                | Р                             | Q                               | R                                    | S                                      |                  | Т                                         |
| 1 | Studentnu                     | Opleid                     | liColleg                  | Voltij    | Datum SK                         | Applicatic                    | Deficient                       | Opinion                              | Physics gr                             | ade              | Matching event                            |
| 2 | 362882                        | 1.47                       | 202                       | ٧         | 0.00.00                          | 20.10.24                      |                                 | Attendance a                         | i Open Depa                            |                  | 28-04-3828-82-08-387 Millio ( no composi- |
| 3 | 204,990                       | 1.47                       | 2025                      | ٧         | 00.00 QC                         | 12.55.54                      |                                 | Websites of a                        |                                        |                  | 8.01.3024 (200 18" billing on company     |
| 4 | 30,600,8                      | 147                        | 202                       | ٧         | 39.14.25                         | 10.11.24                      |                                 |                                      | 6. A                                   |                  | 28-04-3928-3948-387 Millio ( series       |
| 5 | 2012/04                       | 8.4F                       | 2025                      | Υ         | 10.10.20                         | 88.80.24                      |                                 |                                      |                                        | - 2              | 18.01.3024-0000 18" billing   series      |

## **4. MATCHING EVENTS**

Matching events are used to organise scheduled or unscheduled information sessions given online or on campus. The prospectives students have to register for an event when filling in the questionnaire. The matching event, therefore, has to be created before it can be added as a question in the matching form.

| UNIVERSITY OF TWENTE.      | ©                                                                                                    |
|----------------------------|----------------------------------------------------------------------------------------------------|
|                            | DASHBOARD                                                                                                    |
| Dashboard     Functional + | Program Bachelor Biomedische Technologie 2025 - 2026 V                                                                                                    |
| Technical +     About      | 19 0 74 <b>©</b>                                                                                                    |
|                            | IN PROGRESS ADVISED ALL CONFIG                                                                                                    |
|                            | Matching overst         Matching forms         Email templates         Email settings         Reminder settings         Intro text         Import / Export |
|                            | + New                                                                                                    |
|                            | Name Description                                                                                                    |
|                            | natching event                                                                                                    |
|                            |                                                                                                    |

In most cases, only one matching event with multiple timeslots during the academic year is applicable, but it is possible to create more than one matching event. For each event, you can create a specific mail template and link to the specific event.

### 4.1 Creating and modifying a matching event

You can create or modify a matching event as follows:

- 1. To create a new matching event, click the [New] button, to modify an existing matching event, click the [Edit] button (or double-click the event).
- 2. On the 'Details' tab, fill in or modify the requested information: name of the event and optionally a description of the event.

| EDIT MATCH                       | ING EVENT                                                                                 |
|----------------------------------|-------------------------------------------------------------------------------------------|
| Details Timeslots Participants   |                                                                                           |
| Name                             | matching event                                                                            |
| Description                      | This is the description of the matching event                                             |
| Used in the following form(s): * | B-ME-VU questionnaire 2025 - Version nr.1<br>B-ME-VU 2025 - matching event - Version nr.2 |

\* Used in the following form(s): When a question about this matching event has been added in a matching form, the relevant matching form is mentioned here.

The name and description of the event are presented in the questionnaire, in the question about the matching event:

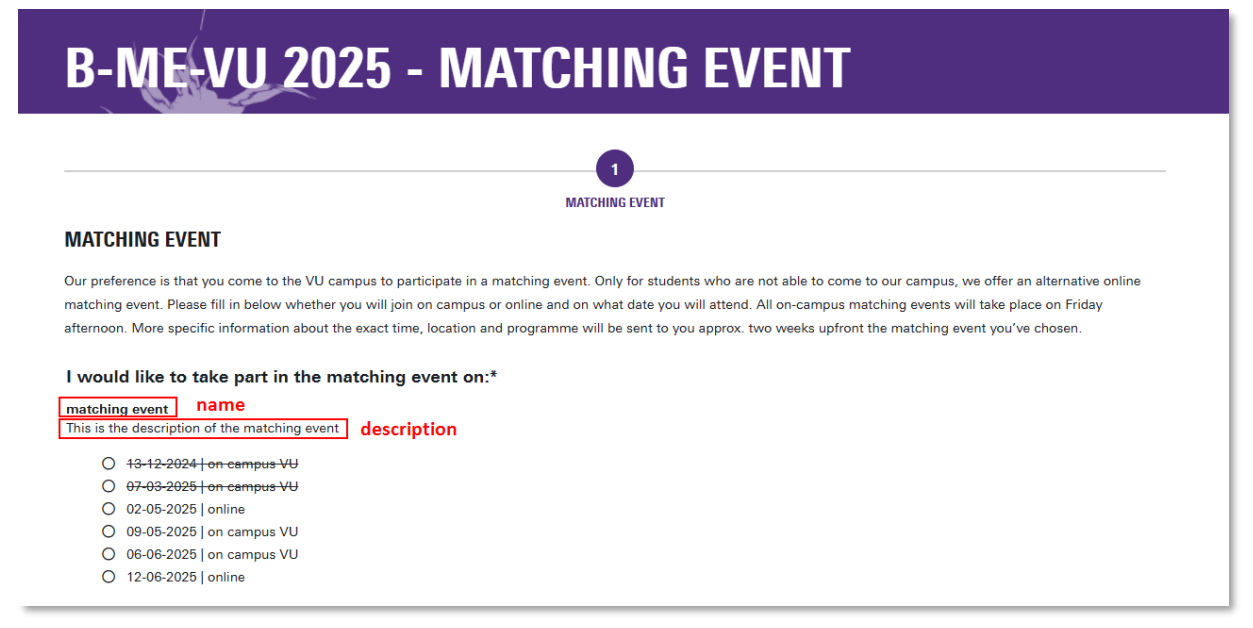

### 4.2 Creating and maintaining timeslots

On the Timeslots tab, you can maintain timeslots:

- Creating a new timeslot: click on the [+New] button and fill in the requested data;
- Modifying a timeslot: select the record and click on the pencil on the right;
- Deleting a timeslot: select a record and click on the recycle bin on the right.

| EDIT        | МАТСН                | IING EVENT |              |     |
|-------------|----------------------|------------|--------------|-----|
| Details Tin | neslots Participants |            |              |     |
| + New       |                      |            |              |     |
| Date        |                      | Location   | Participants |     |
| 04-03-2025  | 08:00 - 12:00        | Zwaaier 3  | 0/9          | ₪ & |
| 04-03-2025  | 13:30 - 16:30        | Zwaaier    | 0/9          |     |
|             |                      |            |              |     |

#### Creating a new timeslot

When creating a new timeslot, the following data is requested:

- Location: The location where the event takes place.
- Online: Whether the event is online or not. Tip: In case of an online event, mention that in the 'Location' field as well.
- Date: The date on which the event takes place (only in case the event is not online).

9

• Specify time: Whether the event has a specific time or not.

- Start time: The start time of the event (only in case the event has a specified start and end time).
- End time: The end time of the event (only in case the event has a specified start and end time).
- Registration close date: The date on which a prospective student can no longer subscribe for that timeslot. From that day, the timeslot will be crossed out in the questionnaire and can no longer be registered for.
- Specify max participants: Whether or not the event has a maximum number of participants.
- Max participants: The maximum number of participants (only in case the event has a maximum of participants). If this maximum has been reached, the timeslot in the questionnaire will be crossed out and can no longer be registered for.

#### Example of a scheduled timeslot

#### Example of an unscheduled timeslot (online)

| ocation                     | Building XX |   |
|-----------------------------|-------------|---|
| Inline                      | Yes O No    |   |
| Date                        | 04-03-2025  | = |
| Specify time                | • Yes No    |   |
| Start time                  | 08:00       | ٩ |
| End time                    | 12:00       | ٥ |
| Registration<br>close date  | 03-03-2025  |   |
| Specify max<br>participants | Yes No      |   |
| Max<br>participants         | 10          |   |

| NEW TIME SLOT            |                    |  |  |  |
|--------------------------|--------------------|--|--|--|
| Location                 | Online group event |  |  |  |
| Online                   | Yes No             |  |  |  |
| Specify date             | Yes O No           |  |  |  |
| Registration close date  | dd-mm-yyyy         |  |  |  |
| Specify max participants | Yes 🔘 No           |  |  |  |
| Save X                   | Cancel             |  |  |  |

## **5. EMAIL TEMPLATES**

The matching admin can create and edit email templates. It is only possible to send emails linked to a matching form, an advise or other action. It is not possible to send unrelated emails.

| DASHBOARD                                                                                   |                                                                                                    | ١               |                               |                                                                        |
|---------------------------------------------------------------------------------------------|----------------------------------------------------------------------------------------------------|-----------------|-------------------------------|------------------------------------------------------------------------|
| Program Business Information                                                                | 1 Technology 2024-2025 V                                                                                      |                 |                               |                                                                        |
| 5<br>IN PROGRESS                                                                            | O<br>Advised                                                                                                  | <b>5</b><br>All | <b>{</b><br>co                | <b>()</b><br>NFIG                                                      |
|                                                                                             | uplicate                                                                                                    | sh tokens       | 🗃 🐳 1 to 4 o                  | f A                                                                    |
|                                                                                             |                                                                                                    |                 |                               |                                                                        |
| Template name                                                                               | ▲ Subject                                                                                                    |                 | Attachment                    | Created on                                                             |
| Template name<br>Confirmation matching form                                                 | Subject B-BIT - Confirmation matching form                                                                    |                 | Attachment<br>No              | Created on<br>04-04-2025 15:07                                         |
| Template name<br>Confirmation matching form<br>Invitation matching event                    | Subject B-BIT - Confirmation matching form B-BIT - Invitation matching event                                  |                 | Attachment<br>No<br>No        | Created on<br>04-04-2025 15:07<br>04-04-2025 15:12                     |
| Template name Confirmation matching form Invitation matching event Invitation matching form | Subject B-BIT - Confirmation matching form B-BIT - Invitation matching event B-BIT - Invitation matching form |                 | Attachment<br>No<br>No<br>Yes | Created on<br>04-04-2025 15:07<br>04-04-2025 15:12<br>04-04-2025 14:53 |

You can create email templates for the following process items:

- an invitation to fill in a matching form
- a confirmation after submitting a matching form
- an invitation for the matching event the prospect has registered for
- a mail about the advice given after a matching event
- a reminder to fill in a matching form

In the tab 'Email templates' you can create and manage the email templates. In the tab 'Email settings' (chapter 6) you can link the templates to one of the process items mentioned above. Reminder templates are linked in the tab 'Reminder settings' (chapter 7).

#### Invitation mail to fill in a matching form

The invitation email will be sent automatically after the prospect has been (conditionally) admitted in Osiris and data of the applicant have been imported in the Matching application. This email will only be sent when the matching form has been published. The personal deeplink to the matching form has to be included (see paragraph 5.3).

E-mail settings: Matching forms - set welcome mail

#### Confirmation after submitting a matching form

The confirmation mail will be sent automatically when a prospective has submitted the matching form. If the prospect has been asked about the desired timeslot, you can include placeholders for the timeslot which the prospective has chosen (see paragraph 5.3). For this, the 'matching event question' in the matching form should be set as mandatory, which is always advisable. E-mail settings: <u>Matching forms – set thank you mail</u>

#### Invitation for the matching event the prospective has registered for

The invitation mails for the matching event have to be sent manually and can be used to inform applicants about the event (or timeslot) the applicant registered for. E-mail settings: <u>Matching events</u>

#### Advice mail

The advice mail has to be sent manually and can be used to inform the applicant about the advice given. This is mandatory in case of mandatory matching. For each type of advice (e.g. positive or negative) a different template can be set up.

E-mail settings: Advice

#### Reminder to fill in a matching form

Reminder emails can be sent automatically or manually to remind the prospective to fill in the matching form. The reminder emails will only be sent to prospects who have not yet submitted the matching form.

Reminder settings

### 5.1 Creating and maintaining email templates

You can create or modify an email template as follows:

1. Click the [+New] button to create a new email template (of use the [Edit] button to modify an existing template).

*Tip: use the [Duplicate] button to create a variant of an already existing template. The complete content, including links and placeholders, will be replicated in the new variant.* 

- 2. Fill in the 'Template Name'. This name is only for your administration.
- 3. Fill in the 'Subject': this is the subject of mail to the prospect. *Tip: start the subject with the programme (B-XXX). In case a prospect participates in more than one programme, they can see the programme concerned in the subject of the mail.*
- 4. Fill in the text in the 'HTML Preview'. See paragraphs 5.2 and 5.3 to create links and placeholders. *Tip: use the format buttons above the text field to apply formatting, such as a bulleted or numbered list. It is possible to copy a formatted text from Word to this text field, but that way the formatting does not always have the desired result.*

| JA2HR                       | EDIT EMAIL T                                                                                                    | EMPLATE                                                                                                    |  |
|-----------------------------|----------------------------------------------------------------------------------------------------|----------------------------------------------------------------------------------------------------|--|
| rogram B                    | Template Name                                                                                                    | 2 Invitation matching form                                                                                                    |  |
| 5                           | Subject                                                                                                    | 3 B-BIT - Invitation matching form                                                                                                    |  |
| IN PROGRI                   | Email Content<br>Plain text HTML Pr                                                                                                    | Attachments                                                                                                    |  |
| Natching events Mate        | B⊻I                                                                                                    | ≡≡≡⊒ ∅ ⅔ ਟ ≔ ∽ ≔ ∽                                                                                                    |  |
| HAIL TEMPLATES              | Dear prospective,<br>As you are eligible for                                                                                                    | the Bachelor's in Business Information Technology at the University of Twente, you can now participate in the                                                                                                    |  |
| + New ØEdit<br>emplate name | Dear prospective,<br>As you are eligible for<br>matching session. Th<br>Information Technolog<br>The first step in the m                                                                                                    | the Bachelor's in Business Information Technology at the University of Twente, you can now participate in the e purpose of this session is to assess how well your talent, motivation and interests match up with the Business gy programme. See our website for more information about the matching session.  hatching process is to fill in the questionnaire.                                                                                                    |  |
| HAIL TEMPLATES              | Dear prospective,<br>As you are eligible for<br>matching session. Th<br>Information Technolog<br>The first step in the m                                                                                                    | the Bachelor's in Business Information Technology at the University of Twente, you can now participate in the e purpose of this session is to assess how well your talent, motivation and interests match up with the Business gy programme. See our website for more information about the matching session. In the questionnaire.                                                                                                    |  |
| HAIL TEMPLATES              | Dear prospective,<br>As you are eligible for<br>matching session. Th<br>Information Technolog<br>The first step in the m<br>p<br>P<br>Placeholders                                                                                                    | the Bachelor's in Business Information Technology at the University of Twente, you can now participate in the e purpose of this session is to assess how well your talent, motivation and interests match up with the Business gy programme. See our website for more information about the matching session. hatching process is to fill in the questionnaire.                                                                                                    |  |
| HNAIL TEMPLATES             | Dear prospective,<br>As you are eligible for<br>matching session. The<br>information Technolog<br>The first step in the m<br>P<br>Placeholders<br>Placeholders<br>Placeholders can be us<br>you can address the re-<br>values of an object of t<br>Module to your project                                        | the Bachelor's in Business Information Technology at the University of Twente, you can now participate in the e purpose of this session is to assess how well your talent, motivation and interests match up with the Business gy programme. See our website for more information about the matching session.      hatching process is to fill in the questionnaire.      72 words      red to add dynamic content to the body of your email template. For example,     cipient by name. The placeholder will automatically be replaced by the attribute     he entity type selected here. You need to add and configure the Reflection     before you can create placeholders. |  |
| HAIL TEMPLATES              | Dear prospective,<br>As you are eligible for<br>matching session. The<br>Information Technolog<br>The first step in the mo-<br>P<br>Placeholders<br>Placeholders<br>Placeholders can be us<br>you can address the re-<br>values of an object of the<br>Module to your project<br>Select<br>Placeholder<br>Entity | It he Bachelor's in Business information Technology at the University of Twente, you can now participate in the e purpose of this session is to assess how well your talent, motivation and interests match up with the Business gy programme. See our website for more information about the matching session. The process is to fill in the questionnaire. The dot out of the dynamic content to the body of your email template. For example, cipient by name. The placeholder will automatically be replaced by the attribute he entity type selected here. You need to add and configure the Reflection before you can create placeholders. Core EmailTemplateHelper       |  |

- On the 'Plain text' tab click the button [Copy from html text]. The plain text has to be filled in before you can save the email template.
   If you only want to use 'Plain text', make sure you check the box 'Use the plain text body only'.
   Please know that links and placeholders do not work in plain text.
- 6. Click the [Save] button

| × |
|---|
|   |
|   |
|   |
|   |
|   |
|   |
|   |
|   |
|   |

### 5.2 Adding links in the text

#### To link a text to a URL

- 1. Select the text on which you want to create the link. Note: do not include spaces or a full stop in the selection.
- 2. Click the 'Insert/edit link' button

| nail Content                                                                                                    |       |
|----------------------------------------------------------------------------------------------------|-------|
| lain text HTML Preview Attachments                                                                                                    |       |
|                                                                                                    |       |
| B ⊻ I ≡ ≡ ≡ ≇2 🖋 ⅔ ⊠ ∷ ≍ ≌ ∽                                                                                                    |       |
| Dear prospective,                                                                                                    | - î   |
| As you are eligible for the Bachelor's in Business Information Technology at the University of Twente, you can now participate in the matching session. The purpose of this session is to assess how well your talent, motivation and interests match up with the Business Information Technology programme. See our website for more information about the matching session. |       |
| The first step in the matching process is to fill in the questionnaire.                                                                                                    |       |
| 72                                                                                                    | words |
|                                                                                                    |       |

- 3. Fill in the URL
- 4. Select 'New window' to open a new window when the link is clicked
- 5. Click [Save]

|                                                         | ~ i≡ ~                                                  |
|---------------------------------------------------------|---------------------------------------------------------|
| https://www.utwente.nl/en/education/bachelor/programmes | s/                                                      |
| Text to display                                         | De University of Twente, you can now participate in the |
| information about the matching session                  | nt, motivation and interests match up with the Business |
| Title                                                   | but the matching session.                               |
| Open link in                                            |                                                         |
| New window                                              | ✓ 72 v                                                  |

#### To create a link to an email address

- 1. Type the email address in the text; the link will be created automatically after typing the email address in the text.
- 2. Click the 'Insert/edit link' button and select 'New window' to open a new window when the link is clicked. In the URL input field the URL of the email address is shown: mailto:xxx@utwente.nl

## 5.3 Adding placeholders

A placeholder is a coded text by which specific data is filled in automatically, for example the name of the prospect, the timeslot the prospect has registered for or the personal deeplink to the matching form.

You can set up a placeholder as follows:

- 1. Click the arrow-button next to 'Select Placeholder Entity'
- 2. Select 'object name' you wish to use. If the placeholder is not available, then double-click the 'EmailTemplateHelper' to create the desired placeholder.

| EDIT EMAIL TEMPL                                                           | ATE                                                                                                    | SELECT A    | N OBJECTTYPE         |                     |
|----------------------------------------------------------------------------|----------------------------------------------------------------------------------------------------|-------------|----------------------|---------------------|
| Subject                                                                    | B-BIT - Invitation matching form                                                                                                    | Module      |                      |                     |
| Email Content<br>Plain text HTML Preview                                   | Attachments                                                                                                    | Object name |                      | $\bigcirc \bigcirc$ |
| B⊻I ≣≣                                                                     | ₣₮₡₰₰₡₶₽ヾ₽ヾ                                                                                                    | Persistence |                      |                     |
| Dear<br>As you are eligible for the Bache<br>matching session. The purpose | elor's in Business Information Technology at the University of Twe<br>of this session is to assess how well your talent, motivation and i | Select      | View H               | < 1 to 20 of 36 🕨 🕅 |
| The first step in the matching pr                                          | Ime. See our website for more information about the matching se                                                                           | Module      | ▲ Object name        | Persistence         |
| The first step in the matching pr                                          |                                                                                                    | Core        | AccountCustom        | Persistable         |
|                                                                            |                                                                                                    | Core        | CollegeYear          | Persistable         |
|                                                                            |                                                                                                    | Core 2      | EmailTemplateHelper  | Non-persistent      |
| Placeholders                                                               |                                                                                                    | Core        | Settings             | Persistable         |
| Placeholders can be used to add<br>you can address the recipient by        | dynamic content to the body of your email template. For exar<br>name. The placeholder will automatically be replaced by the a             | Matching    | ChatMessage          | Persistable         |
| values of an object of the entity t<br>Module to your project before yo    | ype selected here. You need to add and configure the Reflecti<br>u can create placeholders.                                               | Matching    | DashboardHelper      | Persistable         |
|                                                                            |                                                                                                    | Matching    | FormVersionHelper    | Non-persistent      |
| Select<br>Placeholder                                                      |                                                                                                    | Matching    | MatchingEvent        | Persistable         |
| Entity                                                                     |                                                                                                    | Matching    | Member               | Persistable         |
|                                                                            |                                                                                                    | Matching    | Program              | Persistable         |
| + New                                                                      | ete                                                                                                    | Matching    | ProgramEmailTemplate | Persistable         |
|                                                                            |                                                                                                    | Matching    | ProgramYear          | Persistable         |
| Placeholder Name                                                           | Value                                                                                                    | Matching    | ProspectApplication  | Persistable         |
| No items found.                                                            |                                                                                                    | Matching    | ProspectFile         | Persistable         |
| R Save X Cancel                                                            |                                                                                                    | Matching    | ProspEmailMessage    | Persistable         |

- 3. Click the [+ New] button
- 4. Select type: Attibute
- 5. Select the attribute you want to use as a placeholder
- 6. Copy the attribute to input fields of 'Token' and 'Description'
- Note: do not fill in the 'Display Pattern', as this will cause a malfunction.
- 7. Click on Save

|                                                                 |                    |                                                                                                    |   | ×   |
|-----------------------------------------------------------------|--------------------|----------------------------------------------------------------------------------------------------|---|-----|
| EDIT EMAIL                                                      |                    |                                                                                                    | × |     |
| Subject                                                         | TOKEN D            | ETAILS                                                                                                    |   | -   |
| Email Content<br>Plain text HTM                                 | Token              | {% DeepLink %}                                                                                                    |   | î i |
| B ⊻ I                                                           | Description        | DeepLink                                                                                                    |   |     |
| Dear<br>As you are eligible                                     | Туре 4             | Attribute                                                                                                    |   |     |
| The first step in th                                            | Objecttype         | Core.EmailTemplateHelper                                                                                                    |   |     |
| p                                                               | Attribute          | DeepLink 5                                                                                                    |   | a l |
| <b>Placeholders</b><br>Placeholders can be                      | Display<br>Pattern |                                                                                                    |   |     |
| you can address th<br>values of an object<br>Module to your pro |                    | The pattern is optional to format your values. If specified it uses the <u>Test</u><br>java.text.DecimalFormat for formatting Decimal/Float/Currency attributes<br>and the java.util.Formatter for all other fields. The module does not catch or<br>check the pattern so please make sure that it is correct. Please see the<br>respective_JavaDocs for the format of the potential patterns. |   |     |
| Select<br>Placeholder<br>Entity                                 | 7 🄁 Save           | × Cancel                                                                                                    |   |     |
| 3 + New Ø E                                                     | dit Delete         | 😫 ؇ 1 to 1 of 1 🕨                                                                                                    |   |     |
| Placeholder Nam                                                 | le                 | Value                                                                                                    |   |     |
|                                                                 |                    |                                                                                                    |   |     |

The placeholder is now shown at the bottom of the 'Edit email template' screen and is available to be added in the text. You can add a placeholder directly in the text or as a link:

- a. Directly in the text: copy the text of the placeholder {%XXX%} and paste it in the text. *Tip: use the placeholder {%FullNameProspect%} to personalise the message. Tip: use the placeholders {%TimeslotDate%} and {%TimeSlotStartTime%} in the 'thank you' mail, so the prospects receives the chosen timeslot per mail (only possible in case the matching event question has been added in the matching form as mandatory).*
- b. As a link: copy the text of the placeholder {%XXX%}, click the 'Insert/edit link' button and paste it in the URL field

| Email Content Plain text HTML Preview A                                                                                                    | ttachments                                                                                                    |
|----------------------------------------------------------------------------------------------------|----------------------------------------------------------------------------------------------------|
| B ⊻ I ≡ ≣ ≣                                                                                                    | ≡ ≡ ≇ <i>8</i> % ♂ ∺ ~ ∺ ~                                                                                                    |
| Dear <b>{%FullNameProspect%} a</b><br>As you are eligible for the Bachel<br>matching session. The purpose o<br>Information Technology programm<br>The first step in the matching prod | or's in Business Information Technology at the University of Twente, you can now participate in the<br>if this session is to assess how well your talent, motivation and interests match up with the Business<br>ne. See our website for more <u>information about the matching session</u> .<br>cess is to <u>fill in the questionnaire</u> . <b>b</b> |
| p                                                                                                    | 72 words                                                                                                    |
| alues of an object of the entity the<br>Aodule to your project before you<br>Select<br>Placeholder Core.Email                                                                         | ailTemplateHelper                                                                                                    |
| + New C Ed't Delet                                                                                                    | te 1 to 2 of 2 >> >                                                                                                    |
| WDeepLink%                                                                                                    | Value<br>Core EmailTemplateHelper/Deepl ink                                                                                                    |
| {%FullNameProspect%}                                                                                                    | Core.EmailTemplateHelper/FullNameProspect                                                                                                    |
| Save × Cancel                                                                                                    |                                                                                                    |

## 5.4 Adding attachments

You can add an attachment to an email template via the 'Attachment' tab:

- 1. Click the [+ New] button
- 2. Click the [Browse] button and select the document you want to attach
- 3. Click on [Save]
- 4. The selected document is now shown as attachment

| EDIT EMAIL TEMPLATE                                                                                                    |                                    |  |  |  |  |  |
|----------------------------------------------------------------------------------------------------|------------------------------------|--|--|--|--|--|
| Template Name                                                                                                    | Invitation matching form           |  |  |  |  |  |
| Subject                                                                                                    | B-BIT - Invitation matching form   |  |  |  |  |  |
| Email Content Plain text HTML Preview Att                                                                                                    | achments                           |  |  |  |  |  |
| + New UView                                                                                                    | te                                 |  |  |  |  |  |
| Name                                                                                                    | ADD ATTACHMENT                     |  |  |  |  |  |
| Test.pdf                                                                                                    | File (Max 10MB)                    |  |  |  |  |  |
| Placeholders                                                                                                    | Q Browse                           |  |  |  |  |  |
| Placeholders can be used to add dy<br>you can address the recipient by na<br>values of an object of the entity typ<br>Module to your project before you o | ame. The pare selecter Bave Cancel |  |  |  |  |  |

## 6. EMAIL SETTINGS

After you created the email templates, you can link them to the different process items in the tab 'Email settings'. Without this step it is not possible to send email messages.

Select the relevant email template for each process item:

- a. Matching forms set welcome mail: the invitation mail to fill in a matching form
- b. <u>Matching forms set thank you mail</u>: the confirmation mail after submitting a matching form
- c. Matching events: the invitation for the matching event the prospect has registered for
- d. <u>Advice</u>: mail about the advice given after a matching event

| DASHBOARD                                       |                                           |                                    |                 |                                                        |        |
|-------------------------------------------------|-------------------------------------------|------------------------------------|-----------------|--------------------------------------------------------|--------|
| Program                                         | Business Informa                          | ation Technology 2024-2025         | $\sim$          |                                                        |        |
| IN PRO                                          | GRESS                                     | <b>O</b><br>ADVISED                |                 | 5<br>ALL                                               | CONFIG |
| Matching events                                 | Vatching forms Er                         | mail templates Email settings      | Reminder se     | J                                                      |        |
| EMAIL SETTING<br>Here you can select th<br>Name | <b>S</b><br>ne email templates th         | hat will be send. You can select a | template that v | will be send for each Matching form.<br>Email template |        |
| Matching forms - se<br>Test Form (Primary)      | t welcome mall                            | а                                  |                 | Invitation matching form                               | ~      |
| Matching forms - se<br>Thanks template: Test    | <b>t thank you mall</b><br>Form (Primary) | b                                  |                 | Confirmation matching form                             | ~      |
| Matching events<br>B-BIT matching event         |                                           | c                                  |                 | Invitation matching event                              | ~      |
| Advice<br>Positive (P)                          |                                           | d                                  |                 |                                                        | ~      |
| Doubts (T)                                      |                                           |                                    |                 |                                                        | ~      |
| Negative (N)                                    |                                           |                                    |                 |                                                        | ~      |
| Exemption (V)                                   |                                           |                                    |                 |                                                        | ~      |
| Not participated (ND)                           |                                           |                                    |                 |                                                        | ~      |
|                                                 |                                           |                                    |                 |                                                        | Save   |

## 7. REMINDER SETTINGS

If you created a reminder email template, you can configure the settings of the reminder email in the tab 'Reminder settings'. You can choose to send reminders automatically or manually.

### 7.1 Setting up automatic reminders

You can set up automatic reminders as follows:

- 1. Check Yes at 'Automatic reminder'
- 2. Configure how you want to the automatic reminders be sent:
  - Period: weekly, biweekly or monthly
  - Maximum reminders: the maximum number of times you want a prospect to receive a reminder
- 3. Select the email template you want to send as a reminder email

As of the moment you have saved these settings, the reminder emails will be send.

| DASH            | IBOARD                   |                                    |                                   |        |
|-----------------|--------------------------|------------------------------------|-----------------------------------|--------|
| Program         | Business Information Tec | hnology 2024-2025 🗸                |                                   |        |
|                 | 5                        | 0                                  | 5                                 | ŵ      |
| IN P            | ROGRESS                  | ADVISED                            | ALL                               | CONFIG |
| Matching events | Matching forms Email ten | nplates Email settings Reminder se | ttings Intro text Import / Export |        |
| Automat         | tic reminder             | Yes No                             |                                   |        |
| Period          |                          | Weekly Biweekly                    | Monthly                           |        |
| Maximu          | m reminders              | 2                                  |                                   |        |
| Email ter       | mplate 3                 | Reminder matching form             |                                   | ~      |
|                 |                          |                                    |                                   | 🕅 Save |

## 7.2 Manual reminders

You can set up manual reminders as follows:

- 1. Check No at 'Automatic reminder'. By this the [Send reminders] button will become visible.
- 2. Select the email template you want to send as a reminder email

| DASHBOARD                                                                                                    |               |              |                 |        |
|----------------------------------------------------------------------------------------------------|---------------|--------------|-----------------|--------|
| Program Business Information Technology 2024-2025 V                                                                                                    |               |              |                 |        |
| IN F                                                                                                    | 5<br>PROGRESS | O<br>ADVISED | <b>5</b><br>ALL | CONFIG |
| Matching events       Matching forms       Email templates       Email settings       Intro text       Import / Export         Automatic reminder       1       Yes       No       Send reminders |               |              |                 |        |
| Email template 2 Reminder matching form                                                                                                    |               | ×            |                 |        |
|                                                                                                    |               |              |                 | 🕅 Save |

When you click the [Send reminders] button, the selected email template will be sent to all prospects who have not yet submitted the matching form.

## 8. PARTICIPANTS FOR AN EVENT

On the tab 'Participants' in the 'Edit matching event' menu, you can view the registrations of prospects for the matching event(s), maintain them and email them individually or in groups to inform them in more detail about the matching event they have registered for.

| Details Timeslots | s Participants   |                                        |                                      |         |
|-------------------|------------------|----------------------------------------|--------------------------------------|---------|
| Prospects Not s   | sent Sent        |                                        |                                      |         |
| Export to Excel   | Select all       | elect all CToggle attendance (C Cha    | nge timeslot 📧 📧 1 to 20 of 67 🕨     | » (c    |
| irst name         | Last name        | Email                                  | Timeslot                             | Attende |
| hilann.           | Zarthr           | adam.acothe20jppmail.com               | 06-06-2025 13:00 – 16:30   on campus | No      |
| ilan -            | Mulder           | alasmahlari biji prasi som             | 25-04-2025 13:00 - 16:30   on campus | No      |
| ei -              | Gerrer           | wigecard/05/sigmail.com                | 25-04-2025 13:00 – 16:30   online    | No      |
| director (        | Trancoss Physics | atrenshiproceeprivers@gmail.com        | 04-07-2025 13:00 - 16:30   online    | No      |
| indext.           | Origan           | and studies of section and provides on | 25-04-2025 13:00 - 16:30   online    | No      |
| iniah .           | Gamapathy        | anishperapathy/jppnal.com              | 25-04-2025 13:00 – 16:30   online    | No      |
| intertak 👘        | Kadirav          | Isatirovanian/ I/Solignal.com          | 25-04-2025 13:00 - 16:30   on campus | No      |
| 10                | Roemendad        | bestreamender/1098@gmont.com           | 25-04-2025 13:00 – 16:30   on campus | No      |
| leens .           | View             | Encourse Highpent cores                | 25-04-2025 13:00 - 16:30   on campus | No      |
| lanjamin          | Tripsen          | harjaminthijaan@gmail.com              | 25-04-2025 13:00 – 16:30   on campus | No      |
| halota            | Schravendäx.     | of schraverdikdymal.com                | 25-04-2025 13:00 – 16:30   on campus | No      |
| 244               | Terus            | Chrisdiguettuolitud                    | 25-04-2025 13:00 - 16:30   on campus | No      |
| Densige           | Sec.             | shriniple.com/ppendiases               | 25-04-2025 13:00 – 16:30   on campus | No      |
| anii I            | Newspapers       | darial damashring2001 (types) com      | 06-06-2025 13:00 - 16:30   on campus | No      |
| lei               | Takonta          | delm-belastigneil.com                  | 25-04-2025 13:00 - 16:30   online    | No      |

## 8.1 Viewing and maintaining prospects

On the tab 'Prospects' all prospective students who have registered for a timeslot are shown. For this, it is required that the matching event question has been included in the matching form and preferably also set up as a mandatory question. If a prospect has submitted the matching form, but has not filled in the matching event question, the prospect will not be included in this overview.

#### Creating an export for an event

Via the [Export to Excel] button you can create a .csv file containing an overview of all registrations. You can also create a list of registrations for a specific timeslot, e.g. as an attendance list:

- 1. Click the [Search] button and select the timeslot of which you want an overview
- 2. Click the [Search] button again. By this only the prospects who have registered for the timeslot concerned are shown.
- 3. Click the [Export to Excel] button.

# EDIT MATCHING EVENT

| Details Timeslot                                        | s Participants                                                                  |                                                                                                    |                                                                                                    |                                        |
|---------------------------------------------------------|---------------------------------------------------------------------------------|----------------------------------------------------------------------------------------------------|----------------------------------------------------------------------------------------------------|----------------------------------------|
| Prospects Not s                                         | sent Sent                                                                       |                                                                                                    |                                                                                                    |                                        |
| First name                                              | Last name                                                                       | Email                                                                                                    | Timeslot                                                                                                    |                                        |
| Attended                                                |                                                                                 |                                                                                                    | 06-06-2025 13:00 - 16:30 V                                                                                                    | 200                                    |
| 3                                                       | $\checkmark$                                                                    |                                                                                                    |                                                                                                    |                                        |
| Export to Excel                                         | Select all                                                                      | select all Z Toggle attendance O Cha                                                                                                    | nge timeslot 😽 帐 1 to 9 of                                                                                                    | 9 D Hide search ≠                      |
| First name                                              | Last name                                                                       | Email                                                                                                    | Timeslot                                                                                                    | Attended                               |
|                                                         |                                                                                 |                                                                                                    |                                                                                                    |                                        |
| kdam.                                                   | Sectio                                                                          | eten antisibilgneil.com                                                                                                    | 06-06-2025 13:00 - 16:30   on campus                                                                                                    | No                                     |
| Adam<br>Danif                                           | Sectio<br>Neurosefuce                                                           | adam.acetiablignail.com<br>danat meuvantuosattettäginat.com                                                                                                    | 06-06-2025 13:00 - 16:30   on campus<br>06-06-2025 13:00 - 16:30   on campus                                                                                                    | No                                     |
| kdam<br>Deniti<br>Fini                                  | Sectio<br>Neurostruce                                                           | eden sodeldigneitoon<br>denst.meuwenhuostförtilignet.com<br>finumaaries de lever@gestLow                                                                                                    | 06-06-2025 13:00 - 16:30   on campus<br>06-06-2025 13:00 - 16:30   on campus<br>06-06-2025 13:00 - 16:30   on campus                                                                                                    | No<br>No<br>No                         |
| kden.<br>Deniti<br>Finn<br>Epis                         | Sooko<br>Neuventuoo<br>Eerr<br>Damat                                            | adam sortini bilginari com<br>danat meuwantu ostror Byrnat com<br>fine maarien de lante (Synati com<br>gijn nieman (Synati com                                                                                             | 06-06-2025 13:00 - 16:30   on campus<br>06-06-2025 13:00 - 16:30   on campus<br>06-06-2025 13:00 - 16:30   on campus<br>06-06-2025 13:00 - 16:30   on campus                                                                                                    | No<br>No<br>No<br>No                   |
| kdani<br>Darikt<br>From<br>Bigin<br>Giant               | Servic<br>Neurosentrucio<br>Barran<br>Daman<br>Vistor                           | eden sodeldigneiloon<br>denet meneerkuostooritigenet.com<br>finsumaarije de teerdigenet som<br>gebuiereenije met oom<br>foen devise dioutoek.com                                                                           | 06-06-2025 13:00 - 16:30   on campus<br>06-06-2025 13:00 - 16:30   on campus<br>06-06-2025 13:00 - 16:30   on campus<br>06-06-2025 13:00 - 16:30   on campus<br>06-06-2025 13:00 - 16:30   on campus                                                                                                    | No<br>No<br>No<br>No                   |
| Adam<br>Daniel<br>Fein<br>Sain<br>Gaan<br>Dael          | Sooko<br>Neuvenhuob<br>Beer<br>Samar<br>Vaoar<br>Namad                          | eden sorteidiligneiloon<br>dend meuwenhudstförrilignet om<br>ferumente de temilignet ann<br>gipholenen@grat.com<br>Konndesisset@outook.com<br>overtertermet@grat.com                                                       | 06-06-2025         13:00 - 16:30   on campus           06-06-2025         13:00 - 16:30   on campus           06-06-2025         13:00 - 16:30   on campus           06-06-2025         13:00 - 16:30   on campus           06-06-2025         13:00 - 16:30   on campus           06-06-2025         13:00 - 16:30   on campus           06-06-2025         13:00 - 16:30   on campus           06-06-2025         13:00 - 16:30   on campus           06-06-2025         13:00 - 16:30   on campus                                                                      | No<br>No<br>No<br>No<br>No             |
| Adam<br>Daniel<br>Exec<br>Exec<br>Exec<br>Exec<br>Exec  | Sooko<br>Neurenteuto<br>Exer<br>Ramar<br>Veor<br>Natrod<br>Autom                | eden sorteidiligneiloon<br>dend musemhuostoortitignet oon<br>feu vaaries is laeritignet oon<br>geholeran@grait.com<br>foen deviserbioutook.com<br>overfehrense@grait.com<br>rubisadilieri@jiigge.cl                        | 06-06-2025 13:00 - 16:30   on campus           06-06-2025 13:00 - 16:30   on campus           06-06-2025 13:00 - 16:30   on campus           06-06-2025 13:00 - 16:30   on campus           06-06-2025 13:00 - 16:30   on campus           06-06-2025 13:00 - 16:30   on campus           06-06-2025 13:00 - 16:30   on campus           06-06-2025 13:00 - 16:30   on campus           06-06-2025 13:00 - 16:30   on campus           06-06-2025 13:00 - 16:30   on campus           06-06-2025 13:00 - 16:30   on campus                                                | No<br>No<br>No<br>No<br>No<br>No       |
| Adam<br>Dentil<br>Finn<br>Eigh<br>Eigh<br>Datel<br>Eigh | Servic<br>Neuvenhutte<br>Earran<br>Daman<br>View<br>Nathed<br>Autom<br>Karinden | eden sodeldigneicom<br>danst meuwenhubs/00000gnet.com<br>finsumanites de lane@ynat.com<br>giptulaman@gnat.com<br>filoen devisestiloution.com<br>doesnishtesstiloution.com<br>coentetheman@gnat.com<br>rutinastilen@iggn.cl | 06-06-2025 13:00 - 16:30   on campus           06-06-2025 13:00 - 16:30   on campus           06-06-2025 13:00 - 16:30   on campus           06-06-2025 13:00 - 16:30   on campus           06-06-2025 13:00 - 16:30   on campus           06-06-2025 13:00 - 16:30   on campus           06-06-2025 13:00 - 16:30   on campus           06-06-2025 13:00 - 16:30   on campus           06-06-2025 13:00 - 16:30   on campus           06-06-2025 13:00 - 16:30   on campus           06-06-2025 13:00 - 16:30   on campus           06-06-2025 13:00 - 16:30   on campus | No<br>No<br>No<br>No<br>No<br>No<br>No |

#### Changing the attendance of a prospect

Via the [Toggle attendance] button you can change the indication whether the prospective student was present at the event or not.

#### Changing the timeslot

Via the [Change timeslot] you can, if necessary, change the timeslot a prospect had indicated in the matching form. Please note:

- The prospective student will not receive a notification via this action.
- The original timeslot will still be shown in the export file 'CSV with questionnaire', as this is an overview of the answers given by the prospect. The same goes for the 'View prospect' screen (for matching advisors).

## 8.2 Sending a first event mail to participants

The tab 'Not sent' shows the prospects who have not yet received an email about the matching event they have registered for. In this screen you can send emails about matching events, provided that an email template has been created and linked to the matching event (see chapters 5 and 6).

To send a message to the prospects who applied for a specific timeslot, you first have to select the relevant prospects via the Timeslot-filter:

- 1. Click the search button and select the timeslot you want to mail about
- 2. Click the search button again to show the prospects of only the selected timeslot
- 3. Click [Select all]
- 4. Click the [Send email] button

| EDIT MATCHING EVENT |                |                                                                                                    |                                      |                 |
|---------------------|----------------|----------------------------------------------------------------------------------------------------|--------------------------------------|-----------------|
| Details Timeslots   | Participants   |                                                                                                    |                                      |                 |
| Prospects Not se    | ent Sent       |                                                                                                    |                                      |                 |
| First name          | Last name      | Email                                                                                                    | Timeslot                             |                 |
| Attended            | ~ 4            |                                                                                                    |                                      | 2               |
| Select all          | ] Deselect all | nail                                                                                                    | ∺ ≪ 1 to 20 of 35 →                  | ⊨ Hide search ∧ |
| First name          | Last name      | Email                                                                                                    | Timeslot                             | Attended        |
| ABS                 | Jubiular.      | alf/09@hitmail.com                                                                                                    | 14-03-2025 11:00 - 14:00   on campus | No              |
| America             | Nous Derekto   | Ammedi@gnet.com                                                                                                    | 14-03-2025 11:00 - 14:00   on campus | No              |
| Alsten              | linene:        | a la la ministra de la composition de la composition de la compo | 14-03-2025 11:00 - 14:00   on campus | No              |

5. Confirm by clicking the [Proceed] button.

After this, the selected participants are moved from the screen 'Not sent' to the screen 'Sent'.

### 8.3 Sending a follow-up event mail to participants

The tab 'Sent' shows the prospects who already received an email about the matching event they registered for. At 'Email sent' the date is shown when that email was sent. If necessary, a follow-up email can be sent about the matching event, e.g. to notify the participants about a modification in the program.

Before you send an email in this screen, make sure the correct email template is linked to the matching event (see chapter 6). You can send follow-up email as follows:

- 1. Select the participant(s) to whom you want to send the mail
- 2. Click the [Send email] button
- 3. Confirm by clicking the [Proceed] button.

## 9. IMPORT/EXPORT

On the tab 'Import / Export' data can be imported in the Matching application or be exported from it.

For non-mandatory matching, there are two options (two tabs):

- exporting CSV with questionnaire (see paragraph 9.1) to fill in the advice (see paragraph 9.2)
- importing advice or ranking (see paragraph 9.3)

For mandatory matching and numerus fixus, there is a third option (third tab):

• exporting advice or ranking for Osiris (see paragraph 9.4)

| 30                           | 0                                      | 117                                    | ŵ      |
|------------------------------|----------------------------------------|----------------------------------------|--------|
| IN PROGRESS                  | ADVISED                                | ALL                                    | CONFIG |
| tching events Matching forms | Email templates Email settings Reminde | er settings Intro text Import / Export |        |
| PORT / EXPORT                |                                        |                                        |        |

### 9.1 Exporting CSV with questionnaire

Via the [Export data] button on the 'CSV with questionnaire' tab you can create an csv document with the data of prospects and questionnaire answers. This document is needed to fill in the advice or ranking and import those into the Matching application.

Each matching type has its own data export; see table below. The alternating use of Dutch and English terms is a deliberate choice. The column headings in the csv document must contain exactly these terms to be able to import the data into Osiris.

| Matching                      | Mandatory matching            | Numerus Fixus                 |
|-------------------------------|-------------------------------|-------------------------------|
| Student nr                    | Studentnummer                 | Studentnummer                 |
| First name                    | Opleiding                     | Last name                     |
| Initials                      | Collegejaar                   | Collegejaar                   |
| Last name                     | Voltijd/deeltijd              | brincode                      |
| Infixes                       | Datum SKC                     | СКОНО                         |
| Birth date                    | Resultaat SKC                 | Voltijd/deeltijd              |
| Emailadress                   | First name                    | Rangnummer                    |
| Residence country             | Initials                      | First name                    |
| Birth country                 | Last name                     | Initials                      |
| Language                      | Infixes                       | Infixes                       |
| Advice                        | Birth date                    | Birth date                    |
| Academic year                 | Emailadress                   | Emailadress                   |
| Application date              | Residence country             | Residence_country             |
| Deficient                     | Birth country                 | Birth_country                 |
|                               | Language                      | Language                      |
|                               | Application date              | Application date              |
|                               | Deficient                     | Deficient                     |
|                               |                               |                               |
| + additional export questions | + additional export questions | + additional export questions |
| and answers *                 | and answers *                 | and answers *                 |

\* Only questions marked as 'Excel question' (see paragraph 3.2) are included in the csv document. Concerning the matching event question: in case the timeslot for a prospect has been changed via the [Change timeslot] button (see paragraph 8.1), the timeslot filled in by the prospect is shown in the matching event column, not the timeslot changed by the matching admin.

## 9.2 Filling in advice or ranking in the csv document

After you have created the csv document, the advice or ranking can be filled in as follows:

 <u>Matching</u>: Enter the advice in the 'Advice' column (K), using only the values P, N, T, V and NV <u>Mandatory matching</u>: Enter the advice in the 'Resultaat SKC' column (F), using only the values P, N, T, V and NV

<u>Numerus Fixus</u>: Enter numbers in the 'Rangnummer' column (G), using only numbers. Additions and exceptions should be passed through email, not be entered in the Excel document.

| Value advice | Description        |                        |
|--------------|--------------------|------------------------|
| Р            | Positive advice    | (P= Positief)          |
| Ν            | Negative advice    | (N= Negatief)          |
| Т            | Doubt but may come | (T= Twijfel)           |
| V            | Exemption          | (V= Vrijstelling)      |
| ND           | Not participated   | (ND= Niet deelgenomen) |

- 2. Delete rows in which you have not (yet) filled in advice or a ranking number. A document with blank advices or ranking numbers cannot be imported in Matching.
- 3. Save the document.
- 4. Use this document to import the advices in Matching.

## 9.3 Importing advice or ranking

Via the [Import advice] button on the 'Import advice' tab you can import the csv document with the filled in advices or rankings into Matching. Applications of which the advice or ranking number have previously been imported, are skipped.

## 9.4 Exporting advice or ranking for Osiris

In case of mandatory matching or numerus fixus the advice resp. ranking will have to be read into Osiris. The required document for this can be exported via the 'Export for Osiris' button on the 'Advice export' tab. When you click this button, a txt document will be created. Please note that you should not make modifications in this document, otherwise it is not possible to read the data into Osiris.

Send the exported txt document to the key-users of SAS, who will read the data into Osiris.